## A. Registrasi

Korporasi dapat melakukan permohonan akses pendaftaran jaminan fidusia dengan langkah-langkah sebagai berikut:

#### 1. Pada halaman awal Aplikasi Fidusia pilih Korporasi seperti pada gambar berikut ini.

| Aplika<br>Permohona | ASI <b>Fidusia</b> (<br>an Akses Pendaftaran Jami | Online<br>nan Fidusia |  |
|---------------------|---------------------------------------------------|-----------------------|--|
| Kotaris             | Korporasi                                         | Ritel                 |  |
|                     | Perusahaan Pembiayaan<br>dan Lembaga Perbankan    |                       |  |

Pada aplikasi ditampilkan tooltip untuk mendeskripsikan user yang dapat mengakses Korporasi yaitu :

- Perusahaan Pembiayaan
- Lembaga Perbankan
- 2. Kemudian klik Register Korporasi, seperti pada gambar berikut.

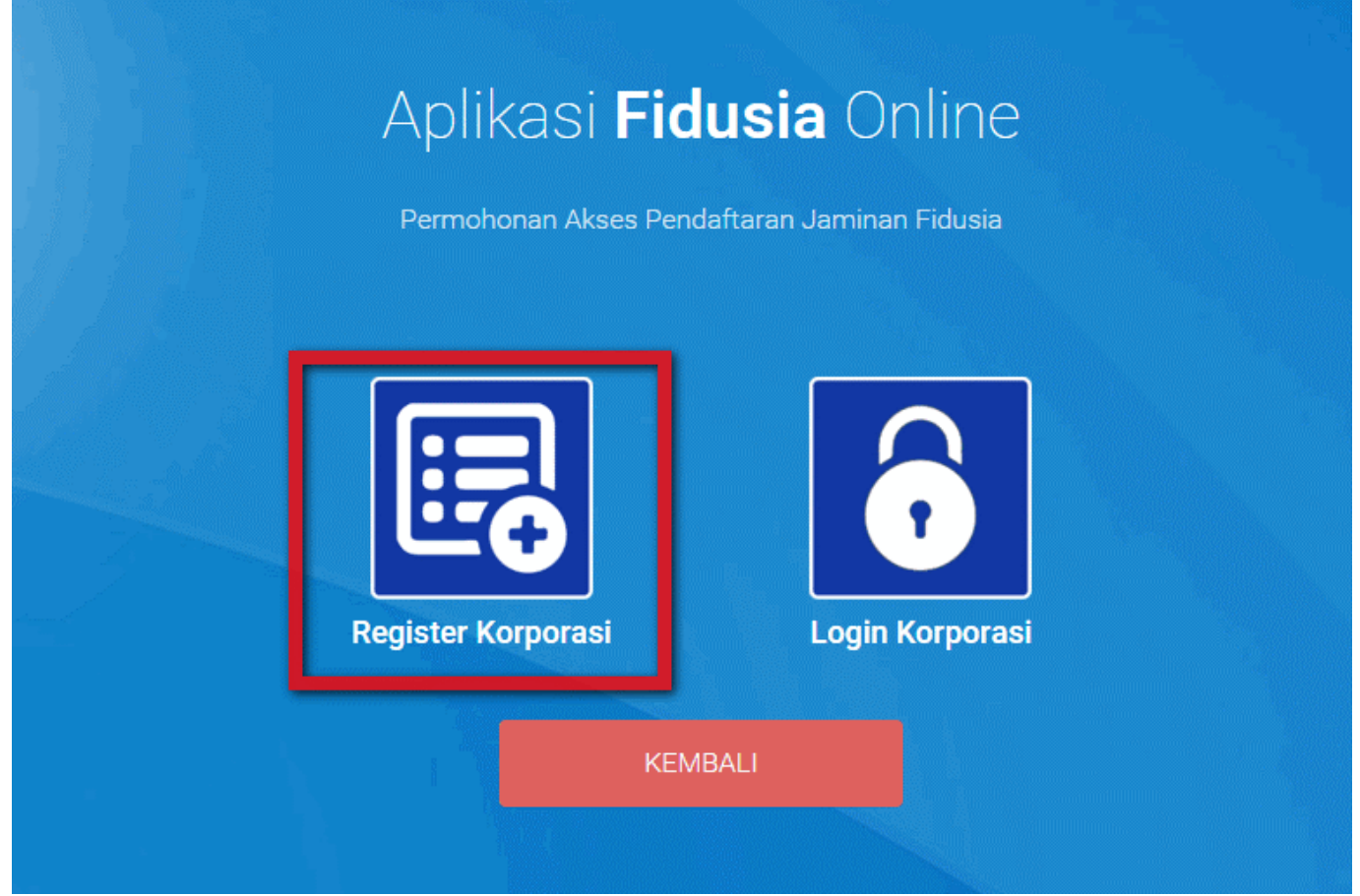

Untuk dapat melakukan pendaftaran, perubahan dan penghapusan Korporasi harus melakukan registrasi telebih dahulu dengan memilih Register Korporasi **3. Aplikasi akan menampilkan form registrasi sebagai berikut.** 

| Form Registrasi<br>Silakan isi form dibawah ini:                                                                                                    |                                                                                                    |
|----------------------------------------------------------------------------------------------------|----------------------------------------------------------------------------------------------------|
| Jenis Korporasi                                                                                                    | Nama Korporasi                                                                                                    |
| Industri Keuangan Perbankan 🔹                                                                                                    | Nama Korporasi                                                                                                    |
| No. NPWP Korporasi                                                                                                    | No. Surat Rekomendasi OJK                                                                                                    |
| No NPWP Korporasi                                                                                                    | No. Surat Rekomendasi OJK                                                                                                    |
| Alamat Korporasi                                                                                                    | Email Korporasi                                                                                                    |
| Alamat Korporasi                                                                                                    | Email Korporasi                                                                                                    |
| No. Handphone Korporasi                                                                                                    |                                                                                                    |
| No. Handphone Korporasi                                                                                                    |                                                                                                    |
| Scan Asli NPWP Korporasi                                                                                                    | Logo Korporasi                                                                                                    |
| Browse                                                                                                    | Browse                                                                                                    |
| Scan Asli Surat Rekomendasi OJK                                                                                                    |                                                                                                    |
| <ul> <li>Bahwa data yang diisi pada format isian Permoho</li> <li>Bahwa dokumen untuk Permohonan Akses Penda<br/>mengisi format isian.</li> <li>Jika saya dalam proses pengisian data pada format<br/>saya bersedia menerima sanksi pidana, perdata dan<br/>undangan.</li> </ul> | nan Akses Pendaftaran Jaminan Fidusia sudah benar.<br>iftaran Jaminan Fidusia telah lengkap sebelum saya<br>isian tidak sesuai dengan data yang sebenarnya maka<br>administratif sesuai dengan peraturan perundang- |
| KEMBALI                                                                                                    | DAFTAR                                                                                                    |

#### 4. User Korporasi yaitu pusat harus mengisi form registrasi.

Form Registrasi Terdiri dari:

- Nama Koporasi: Masukkan nama korporasi pusat
- Jenis Korporasi: Pilih jenis korporasi yang terdiri dari Industri Keuangan Non Perbankan atau Industri Keuangan Non Perbankan
- No. NPWP Korporasi: Masukkan Nomor NPWP Korporasi pusat
- Alamat Korporasi: Masukkan alamat korporasi pusat
- Email Korporasi: Masukkan alamat email korporasi pusat
- No. Handphone Korporasi: Masukkan Nomor HP Korporasi
- Persyaratan:
- o Scan Asli NPWP Korporasi: Upload sacan asli NPWP Korporasi

• o Logo Korporasi: Upload logo korporasi

DAFTAR

- o Scan Asli Surat Rekomendasi OJK: Upload scan asli surat rekomendasi OJK
- Beri tanda centang pada disclaimer.

• Klik Button

5. Tampil pop up registrasi berhasil dilakukan seperti pada gambar berikut.

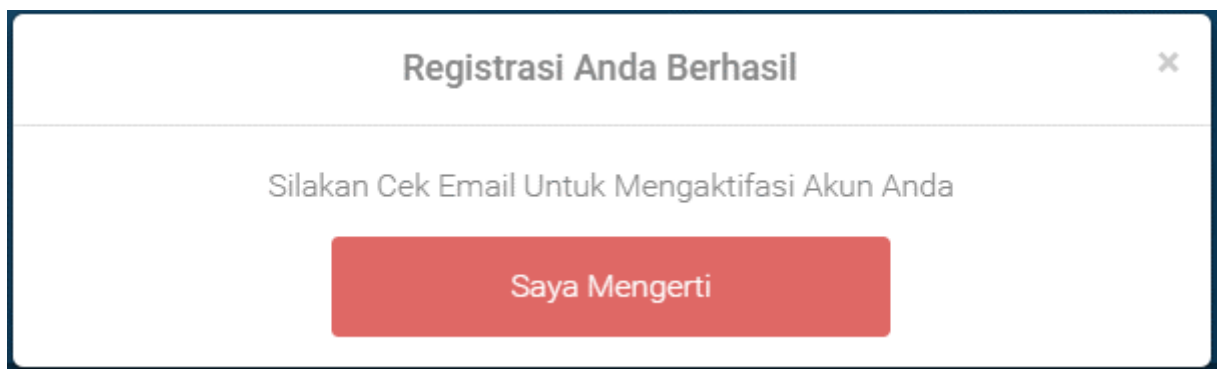

6. Buka email dan login menggunakan email yang didaftarkan pada saat registrasi korporasi maka akan memperoleh inbox sebagai berikut.

#### Pendaftaran Akun Aplikasi Fidusia

| DIREKTORAT JENDERAL ADMINISTRASI HUKUM UMUM KEMENTERIAN HUKUM DAN HAK ASASI MANUSIA REPUBLIK INDONESIA |  |
|----------------------------------------------------------------------------------------------------|--|
| Terima Kasih Anda Telah Mendaftar di Aplikasi Fidusia                                                  |  |
| Username :<br>Password :                                                                               |  |
| Aktifasi Akun Anda Klik Disini                                                                         |  |
| Silakan login menggunakan username dan password diatas                                                 |  |

#### 7. Lakukan aktifasi akun korporasi

Aktifasi Akun Anda Klik Disini

Klik tombol maka akan menampilkan pop up bahwa aktifasi akun berhasil dilakukan, seperti pada gambar berikut.

|             | Aplikasi <b>Fidusia</b> Online<br>Aktifasi Permohonan Akses Pendaftaran Jaminan Fidusia |
|-------------|-----------------------------------------------------------------------------------------|
|             | Terima Kasih Anda Telah Mendaftar di Aplikasi Fidusia DITJEN AHU                        |
|             | Saya Mengerti                                                                           |
|             | Silakan login menggunakan username dan password dari email sebelumnya                   |
|             |                                                                                         |
| Klik tombol | Saya Mengerti<br>, maka akan menampilkan halaman awal Fidusia                           |

#### **B.** Login

# 1. Pada halaman awal pilih Korporasi maka akan menampilkan pilihan Registrasi Korporasi dan Login Korporasi sebagai berikut.

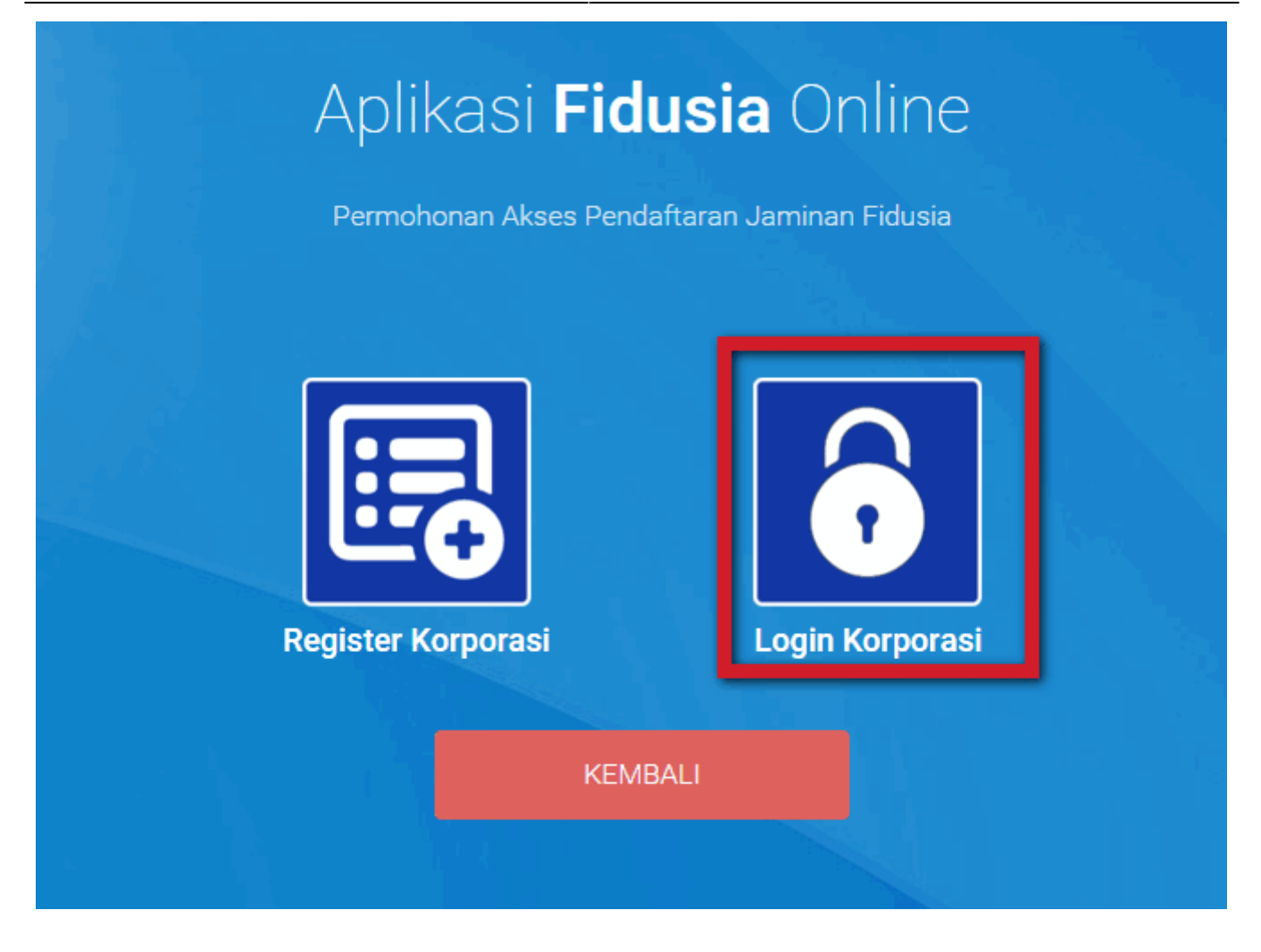

# 2. Pilih Login Korporasi maka akan menampilkan halaman login sebagai berikut.

| Aplikasi <b>Fidusia</b> Online<br>Permohonan Pendaftaran Jaminan Fidusia |  |
|--------------------------------------------------------------------------|--|
| Login<br>Masukkan Username dan Password anda:                            |  |
| Username                                                                 |  |
| Password                                                                 |  |
| MASUK                                                                    |  |
| KEMBALI LUPA PASSWORD                                                    |  |
|                                                                          |  |

3. Isi form login dengan memasukkan username dan password pada form login sesuai dengan yang telah diperoleh pada email saat registrasi

4. Maka akan menampilkan halaman home Korporasi pusat yang melakukan registrasi sebagai berikut.

| ■ FIDUSIA ONLINE | Pesan                                                                                                    |                                                                                                    |                                                   |                                                                                                    | Korporasi Sejahtera 👻                                                                 |
|------------------|----------------------------------------------------------------------------------------------------|----------------------------------------------------------------------------------------------------|---------------------------------------------------|----------------------------------------------------------------------------------------------------|---------------------------------------------------------------------------------------|
| Home             |                                                                                                    |                                                                                                    |                                                   |                                                                                                    |                                                                                       |
| Pendaftaran      | PENGUMUMAN : NEW<br>SOP Pelayanan Penghapusan Sertifikat Jaminan Fidus                                                                                                    | sia Secara Elektronik, Lihat SOI                                                                                                    | <b>5</b>                                          |                                                                                                    |                                                                                       |
| Perubahan        |                                                                                                    |                                                                                                    |                                                   |                                                                                                    |                                                                                       |
| Penghapusan      | PENGUMUMAN :<br>Untuk Notaris yang mengalami permasalahan dengan Pembayaran BNI, seperti sudah bayar tapi di Aplikasi Fidusia masih merah dan tidak bisa cetak sertifikat karena belum di nyatakan Lunas, silakan hubungi BN |                                                                                                    |                                                   |                                                                                                    |                                                                                       |
| Daftar Transaksi | teruekat untuk permasaranan tersebut, nint pinak Divi y                                                                                                    | ang akan melaporkan perminaa                                                                                                    | n uban status uan <b>berum runas</b> menjaur runa | 13                                                                                                    |                                                                                       |
| Cabang           | PERINGATAN :<br>1. Aplikasi Sistem Pendaftaran Fidusia Online ini meru                                                                                                    | pakan baqian tak terpisahkan d                                                                                                    | ari Formulir Pendaftaran Fidusia:                 |                                                                                                    |                                                                                       |
| Lain-iain +      | 2. Silakan isi Aplikasi Sistem Pendaftaran Fidusia Onli                                                                                                    | ne dengan cermat dan benar                                                                                                    |                                                   |                                                                                                    |                                                                                       |
| Pencarian Data   |                                                                                                    |                                                                                                    | 0                                                 | 0                                                                                                    | 0                                                                                     |
|                  |                                                                                                    |                                                                                                    | renoaltaran                                       | Perubanan                                                                                                | rengnapusan                                                                           |
|                  | Del Twelfth Generation                                                                                                    | Nama Lengkap                                                                                                    | : Korporasi Sejahtera                             | Email                                                                                                    | : sejahtra@trash-<br>mail.com                                                         |
|                  |                                                                                                    | Nomor Handphone                                                                                                    | : 081234656598                                    | Alamat                                                                                                   | : Jalan Angsana 2                                                                     |
|                  | Korporasi<br>Sejahtera                                                                                                    | NPWP                                                                                                    | : 01. 173. 456. 7 -521.000                        | Nomor Surat<br>Rekomendasi OJK                                                                           | : 8675676                                                                             |
|                  | Korporasi                                                                                                    |                                                                                                    |                                                   | Persvaratan                                                                                              |                                                                                       |
|                  |                                                                                                    |                                                                                                    | opidari                                           | crayaratan                                                                                               |                                                                                       |
|                  |                                                                                                    | Scan Asli Surat Rekome                                                                                                    | endasi OJ <b>K</b>                                | Scan Asli NPWP                                                                                           |                                                                                       |
|                  |                                                                                                    | Yang bertanda tang<br>Na an a<br>bibatan<br>bibatan<br>Tempat Kergis<br>Dengan bi menerara<br>Na an<br>an<br>Par<br>tabatan<br>Una Kerja<br>Una Kerja<br>Una Kerja<br>Una Kerja<br>Denkion ong den Kerja<br>Denkion ong den Kerja |                                                   | KEMENTERIAN KE<br>DIREKTOR<br>NPWP : XXXXXXXXX<br>Alamat : JI.<br>Kell. Ke<br>Prop.<br>KPP : Pratama ABC | KUANGAN REPUBLIK INDONESIA<br>KAT JENDERAL PAJAK<br>KXXXXXX<br>No. RT. RW.<br>c. Kab. |

Korporasi yang sudah melakukan registrasi dan sudah dapat login dapat melakukan pendaftaran, perubahan dan penghapusan jaminan fidusia.

#### C. Tambah Akun Cabang

Cabang korporasi dapat memperoleh akses aplikasi Fidusia dengan ditambahkan oleh korporasi pusat. Korporasi pusat dapat menambah akun cabang korporasi dengan langkah sebagai berikut.

| 1. Pilih menu Cabang                                                                         |               |                             |                    |  |  |
|----------------------------------------------------------------------------------------------|---------------|-----------------------------|--------------------|--|--|
| Klik menu                                                                                    | abang maka ak | an menampilkan Daftar Caban | g sebagai berikut. |  |  |
|                                                                                              |               | Daftar Cabang               |                    |  |  |
| Tambah Cabang                                                                                |               |                             |                    |  |  |
| No                                                                                           | Nama          | Alamat                      | Aksi               |  |  |
|                                                                                              |               | Belum ada cabang            |                    |  |  |
|                                                                                              |               |                             |                    |  |  |
|                                                                                              |               |                             |                    |  |  |
| Daftar cabang masih belum ada karena korporasi pusat baru didaftarkan. Untuk menambah cabang |               |                             |                    |  |  |
| tekan tombol                                                                                 | Tambah Cal    | bang                        |                    |  |  |

## 2. Setelah klik menu Cabang, maka menampilkan form tambah cabang sebagai berikut.

| E FIDUSIA ONLIN  | E              |               | PT Dodo * |
|------------------|----------------|---------------|-----------|
| Home             |                | Tambah Cabang |           |
| Pendaftaran      |                |               |           |
| Perubahan        | Tambah Cabang  |               |           |
| Penghapusan      |                |               |           |
| Daftar Transaksi | Nama Cabang    |               |           |
| Cabang           | Nomor SK       |               |           |
|                  | Nomor Rekening |               |           |
|                  | Alamat         |               |           |
|                  | Provinsi       | - plih -      | •         |
|                  | Kabupaten      |               | •         |
|                  | Username       |               |           |
|                  | Email          |               |           |
|                  | Password       |               |           |
|                  |                | Tambah        |           |

## **3. Isi form tambah cabang yang terdiri dari:**

- Nama Cabang: Masukkan nama cabang korporasi
- Nomor SK: Masukkan nomor SK cabang korporasi
- Rekening: Masukkan nomor rekening cabang korporasi
- Alamat: Masukkan alamat cabang korporasi
- Provinsi: Pilih Provinsi cabang korporasi
- Kabupaten: Pilih Kabupaten cabang korporasi
- Username: Masukkan Username cabang korporasi
- Email: Masukkan Email cabang korporasi
- Password: Masukkan Password cabang korporasi

## 4. Tekan tombol Tambah maka cabang korporasi yang didaftarkan akan terdaftar dan tampil pada daftar cabang korporasi sebagai berikut.

|     | Daftar Cabang |           |                  |  |  |
|-----|---------------|-----------|------------------|--|--|
| Tam | Tambah Cabang |           |                  |  |  |
| No  | Nama          | Alamat    | Aksi             |  |  |
| 1   | PT. Didi      | Setiabudi | Profile X Blokir |  |  |
|     |               |           |                  |  |  |

5. Cabang korporasi yang sudah didaftarkan oleh korporasi pusat juga melakukan pendaftaran, perubahan dan penghapusan jaminan fidusia.